## स्लाइड आगे बढ़ाना (Advancing slides)

आम तौर पर, Slide Show View में आप अपने माउस पर क्लिक करके या अपने <u>कीबोर्ड</u> पर स्पेसबार या arrow keys को दबाकर अगली स्लाइड पर पहुँच सकते हैं। लेकिन <u>MS PowerPoint</u> 2013 में Timing group में Advance Slides सेटिंग्स प्रेजेंटेशन को अपने आप आगे बढ़ने और प्रत्येक स्लाइड को एक विशिष्ट समय के लिए प्रदर्शित करने की अनुमति देता है।

## एमएस पावरपॉइंट 2013 में स्वचालित रूप से स्लाइड्स कैसे चलाएं (How to Play slides automatically in MS PowerPoint 2013)

- उस स्लाइड का चयन करें जिसे आप संशोधित करना चाहते हैं।
- Transitions tab पर स्थित, Timing group पर क्लिक करे फिर Advance Slide के तहत, On Mouse
  Click के बगल में स्थित बॉक्स को अनचेक करें।
- After field, में, उस समय को दर्ज करें जब आप स्लाइड प्रदर्शित करना चाहते हैं। इस उदाहरण में, हम
  1 मिनट और 15 सेकंड, या 01:15:00 के बाद स्लाइड को ऑटोमेटिकली चलाना चाहते हैं।

| Effect<br>Options - | 🔩 Sound: [[ | No Sound | ] – | Advance Slide  |          |
|---------------------|-------------|----------|-----|----------------|----------|
|                     | Ouration:   | Auto     | ÷   | On Mouse Click |          |
|                     | 🕞 Apply To  | All      |     | ✓ After:       | 01:15.00 |
|                     | Timing      |          |     |                |          |

 एक और स्लाइड का चयन करें और प्रक्रिया को दोहराएं जब तक कि सभी स्लाइडों में वांछित समय न हो। आप सभी स्लाइड्स पर एक ही समय लागू करने के लिए Apply to All पर भी क्लिक कर सकते हैं।